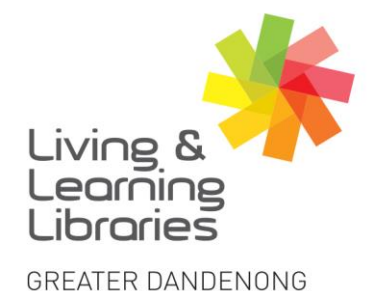

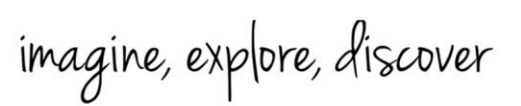

## **BorrowBox – Borrowing eBooks on Apple Devices**

To install and log in to BorrowBox see Factsheet:
'Apple Devices - Downloading Apps'
"BorrowBox – Registering on Apple Devices'

111////

**Change Lives** 

Libraries

- 2. After signing in, the **My Loans** screen will appear.
- 3. To browse the library and borrow a book, press **eBooks** to see the **eBooks** screen.
- Tap the different categories on the top of the screen to explore different book titles and genres.
- 5. **Scroll** across the screen or down the screen to view books.
- 6. Tap on a book you want to listen to.

(You can borrow up to 10 books a month. If unavailable see 'Factsheet: BorrowBox - Reserving eBooks and eAudiobooks on Apple Devices')

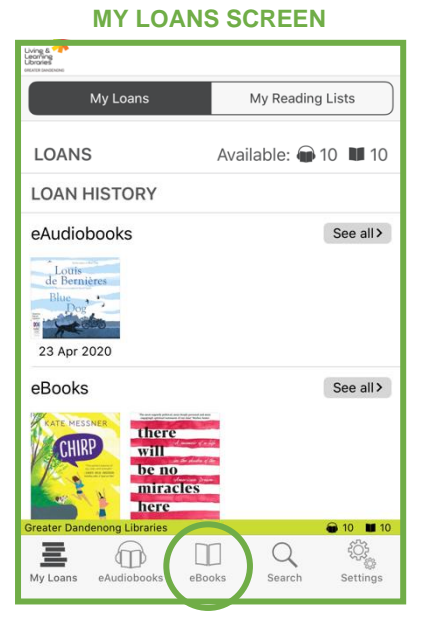

## **eBOOKS SCREEN**

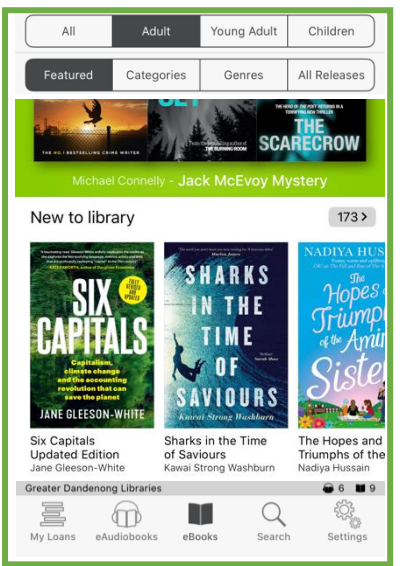

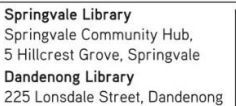

1300 630 920
CGDlibraries@cgd.vic.gov.au
libraries.greaterdandenong.vic.gov.au

TTY: 133 677 Speak and listen: 1300 555 727 Online: relayservice.gov.au TIS: 13 14 50

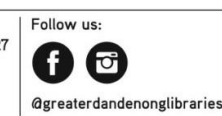

GREATER DANDENONG City of Opportunity

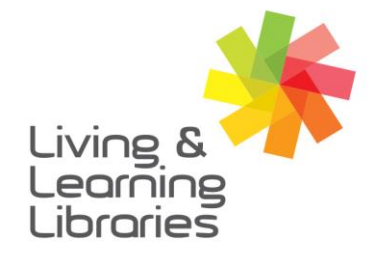

## 

## imagine, explore, discover

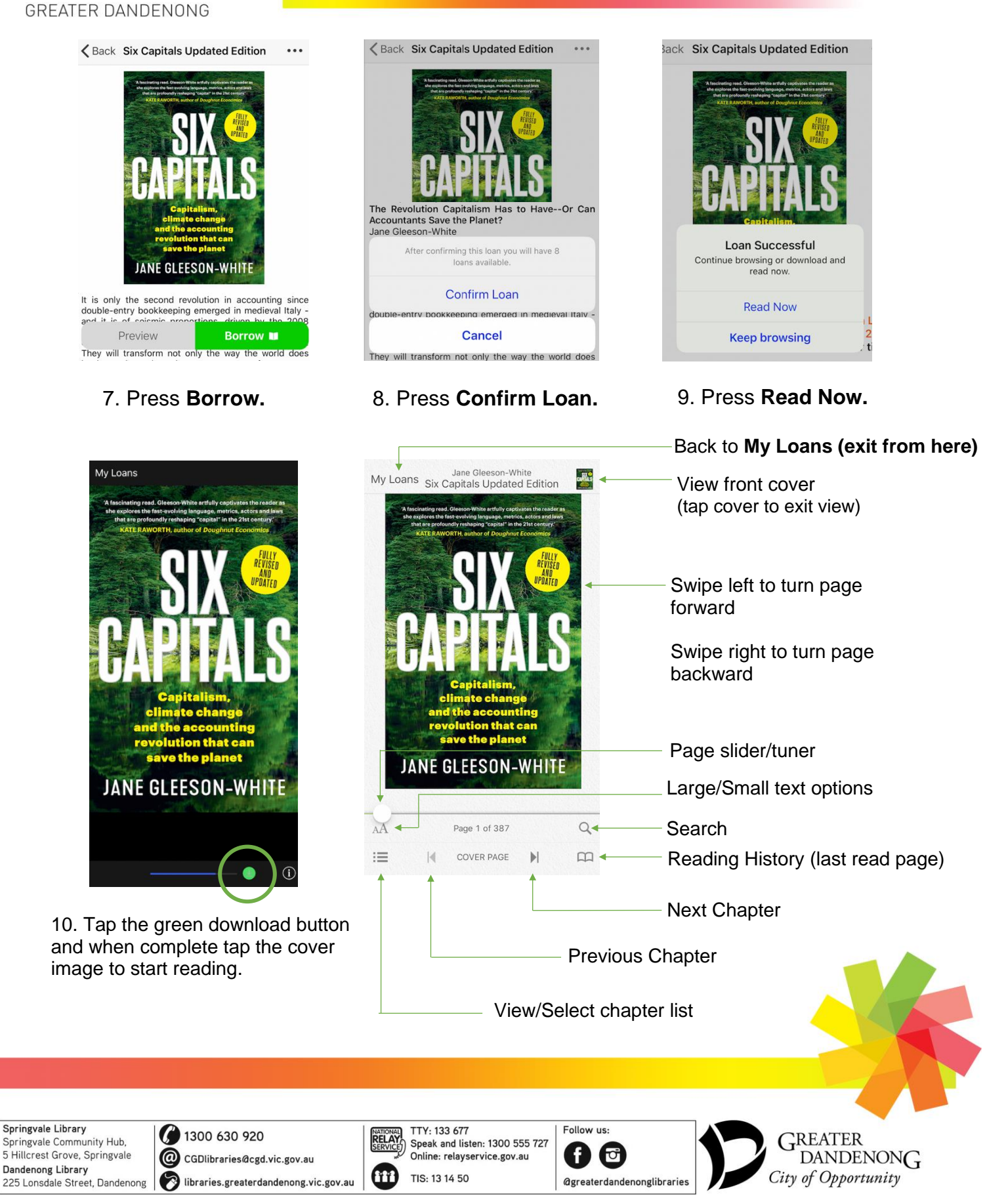